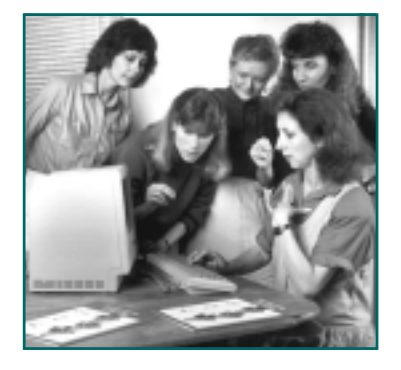

SignWriter 4.4 How To Copy A Sign

**1.** Select the sign in the document:

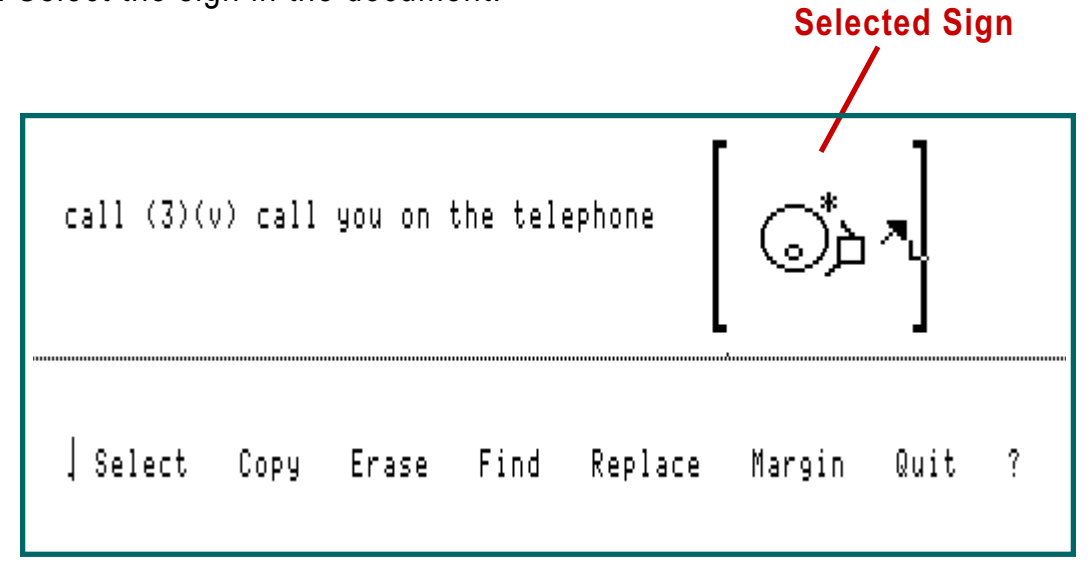

**2**. Type Alt-C. A copy of the sign appears to the right:

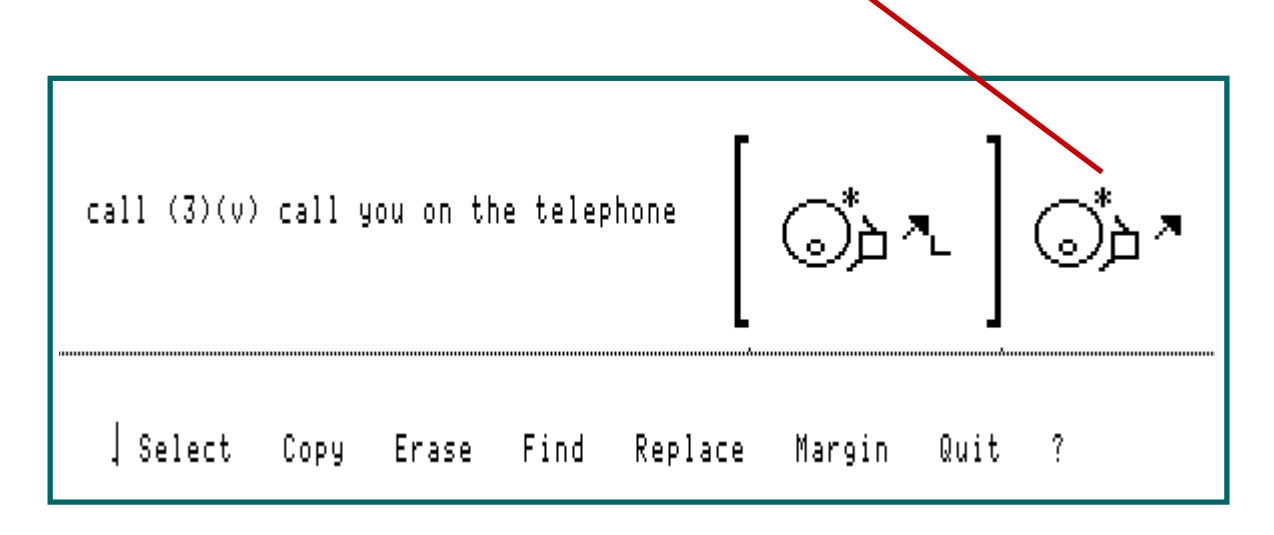

**3**. Type Alt-S again to "de-select" the brackets surrounding the original sign.

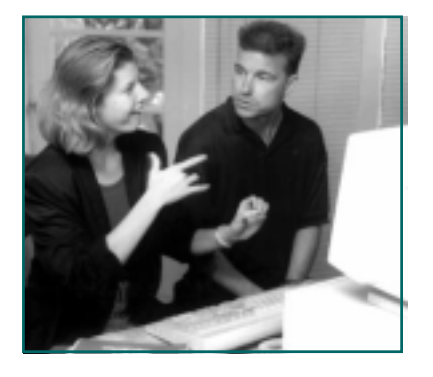

To Copy A Sign From A Document Into The Dictionary

- 1. Select the sign in the document: call (3)(v) call you on the telephone Select Copy Erase Find Replace Margin Quit ?
- **2**. Open the dictionary by typing Alt-D. The Dictionary window opens:

| C;   | 1 (3)(v) call you on the telephone    |
|------|---------------------------------------|
|      |                                       |
|      |                                       |
|      |                                       |
| Dict | . Enter name of sign and press Return |

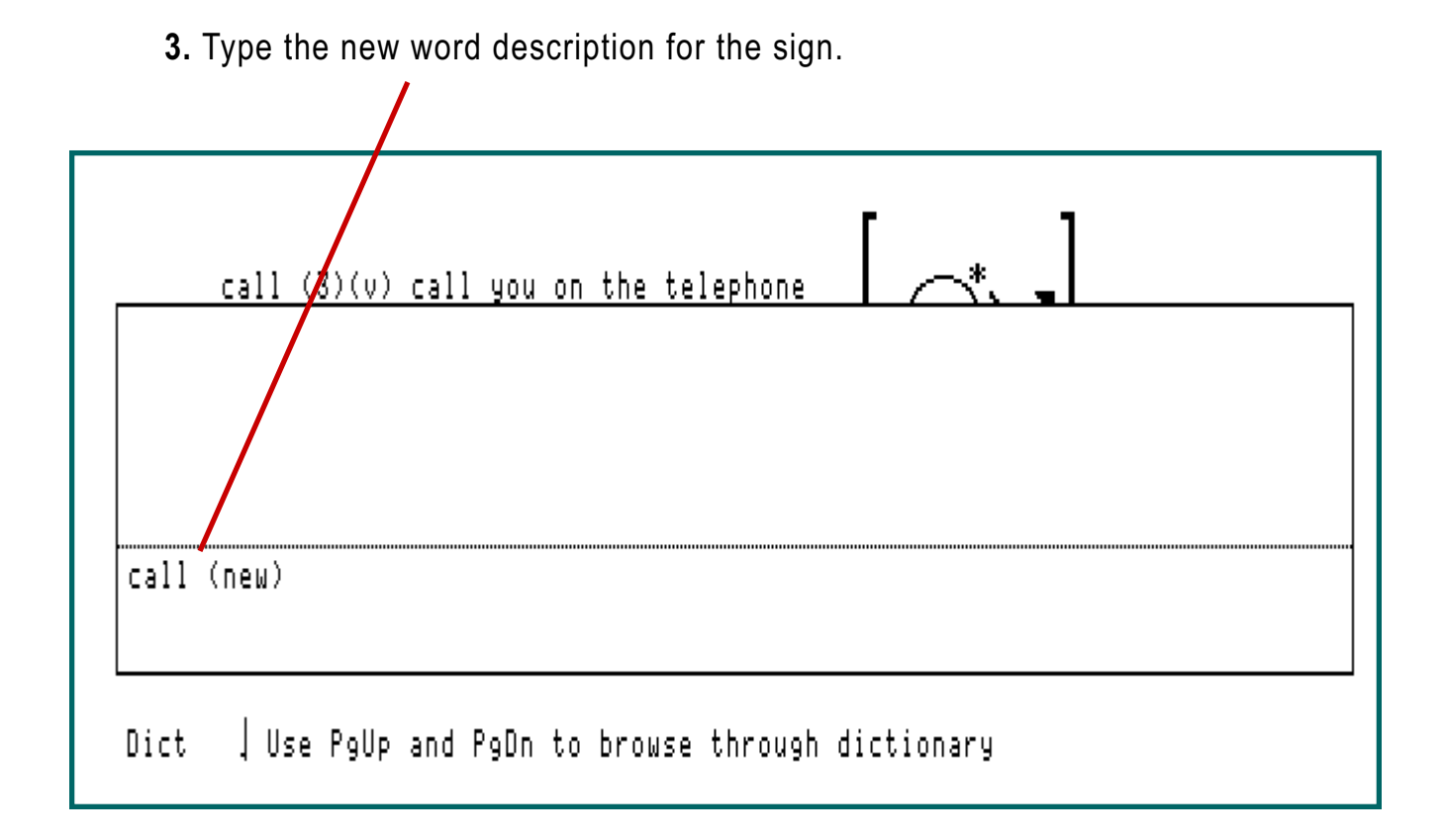

4. Then press Enter. The cursor will jump to the Sign Window.

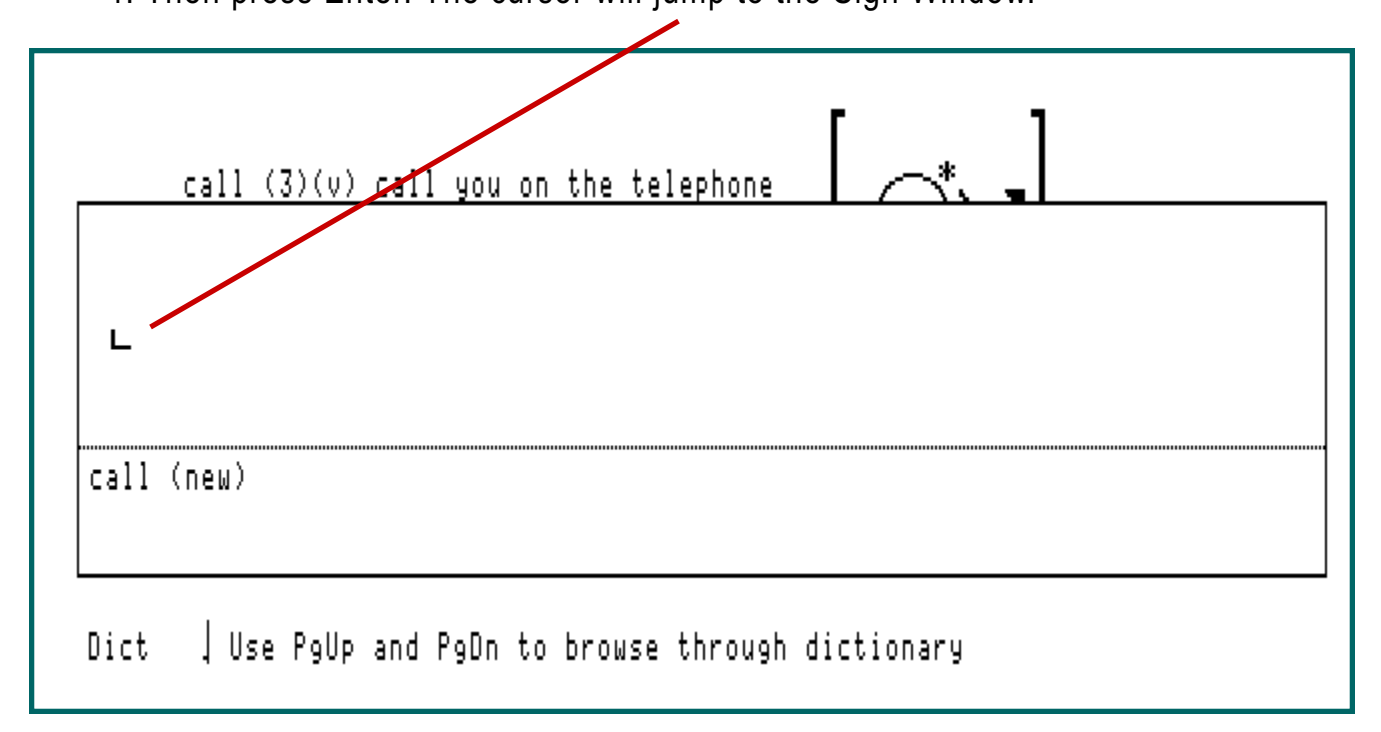

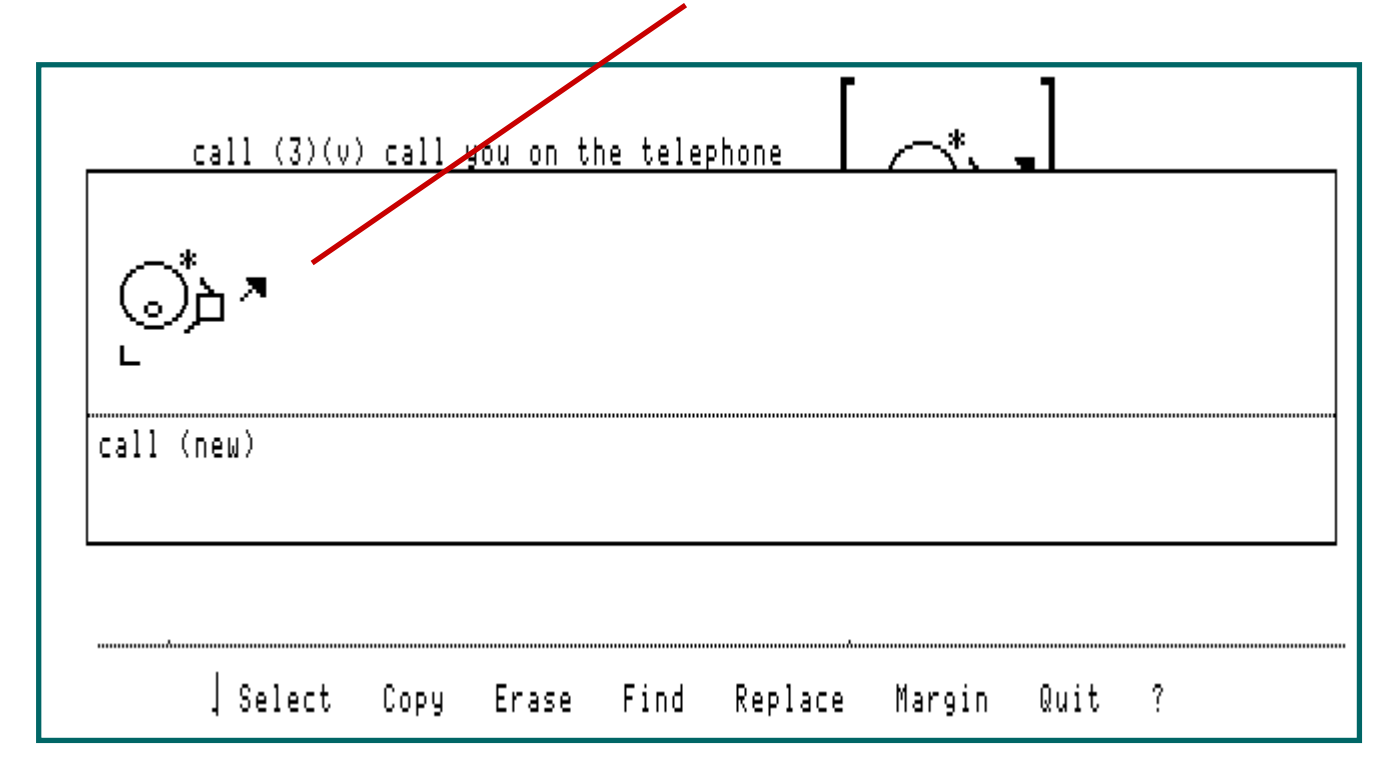

5. Type Alt-C for Copy. The sign is pasted into the Sign Window.

**6.** Press the Escape Key. The sign is now stored in the dictionary. Want to be sure it is in the dictionary? Open the Dictionary again to check if it is there!

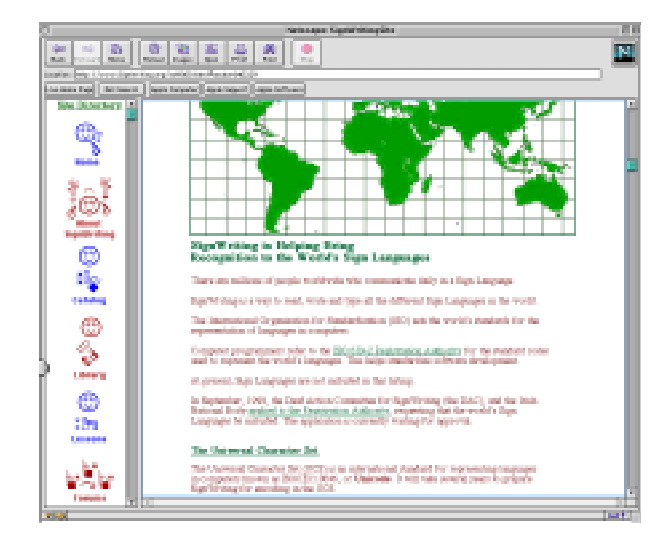

## The SignWriting Web Site http://www.SignWriting.org

The SignWritingSite is an educational web site with over 800 web pages to explore, including a Library of Literature and free SignWriting Lessons. SignWriter Shareware, Fingerspelling Fonts, and software instruction can be downloaded. Visit anytime!!